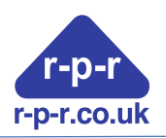

# rpr-IoT-T01 User Manual Temperature Node

Issue 4

029SL022\_4

Please check that you have the latest version of this manual by visiting r-p-r.co.uk

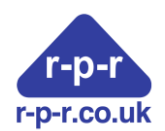

| 1                | Contents    |                                                                |  |  |
|------------------|-------------|----------------------------------------------------------------|--|--|
| 1                | Contents2   |                                                                |  |  |
| 2                | Та          | able of Figures2                                               |  |  |
| 3                | D           | ocument History                                                |  |  |
| 4                | D           | escription4                                                    |  |  |
| 5                | А           | pplication Example4                                            |  |  |
| 6                | G           | etting started5                                                |  |  |
| 6                | 5.1         | Gateways5                                                      |  |  |
| 6                | 5.2         | Activate the node5                                             |  |  |
| 6                | 5.3         | Login to the rpr-IoT dashboard6                                |  |  |
| 6                | 5.4         | Create a Group6                                                |  |  |
| 6                | 5.5         | Claim a Device                                                 |  |  |
| 6                | 5.6         | Create a Dashboard7                                            |  |  |
| 7                | N           | 1essage interval                                               |  |  |
| 8                | Т           | emperature Sensor Identification8                              |  |  |
| 9                | В           | attery state indicator                                         |  |  |
| 10               |             | Replacing the battery9                                         |  |  |
| 11               |             | Adding the Dashboard to the Home Screen on an Android device10 |  |  |
| 12               | 12 Glossary |                                                                |  |  |
| 13 Specification |             |                                                                |  |  |
| 14               |             | Appendix                                                       |  |  |
| ļ                | 41          | UK DECLARATION OF CONFORMITY13                                 |  |  |
| ļ                | 42          | CE Declaration of Conformity14                                 |  |  |
| ļ                | 43          | WEEE                                                           |  |  |

# 2 Table of Figures

| Figure 1 Application Example         | 4  |
|--------------------------------------|----|
| Figure 2 Temperature Probe Connector | 5  |
| Figure 3 Battery                     | 9  |
| Figure 4 Dimensions                  | 12 |

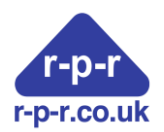

# 3 Document History

| Issue | Notes                     | Date          |
|-------|---------------------------|---------------|
| 01    | Original version          | November 2022 |
| 02    | Additions and corrections | December 2022 |
| 03    | Additions and corrections | January 2023  |
| 04    | Additions and corrections | March 2023    |

Our products are in continuous development and therefore this manual and specifications may be subject to change and design improvements may be implemented without prior notice. Please visit our web site www.r-p-r.co.uk for the most up to date information on our products.

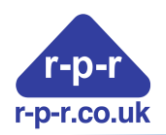

# 4 Description

The rpr-IoT-T01 is a battery powered temperature sensor node that communicates using long range radio compatible with LoRaWAN and The Things Network. The low power electronics are housed in a rugged IP67 enclosure suitable for outdoor and industrial applications. A sealed connector is used for the temperature probe.

# 5 Application Example

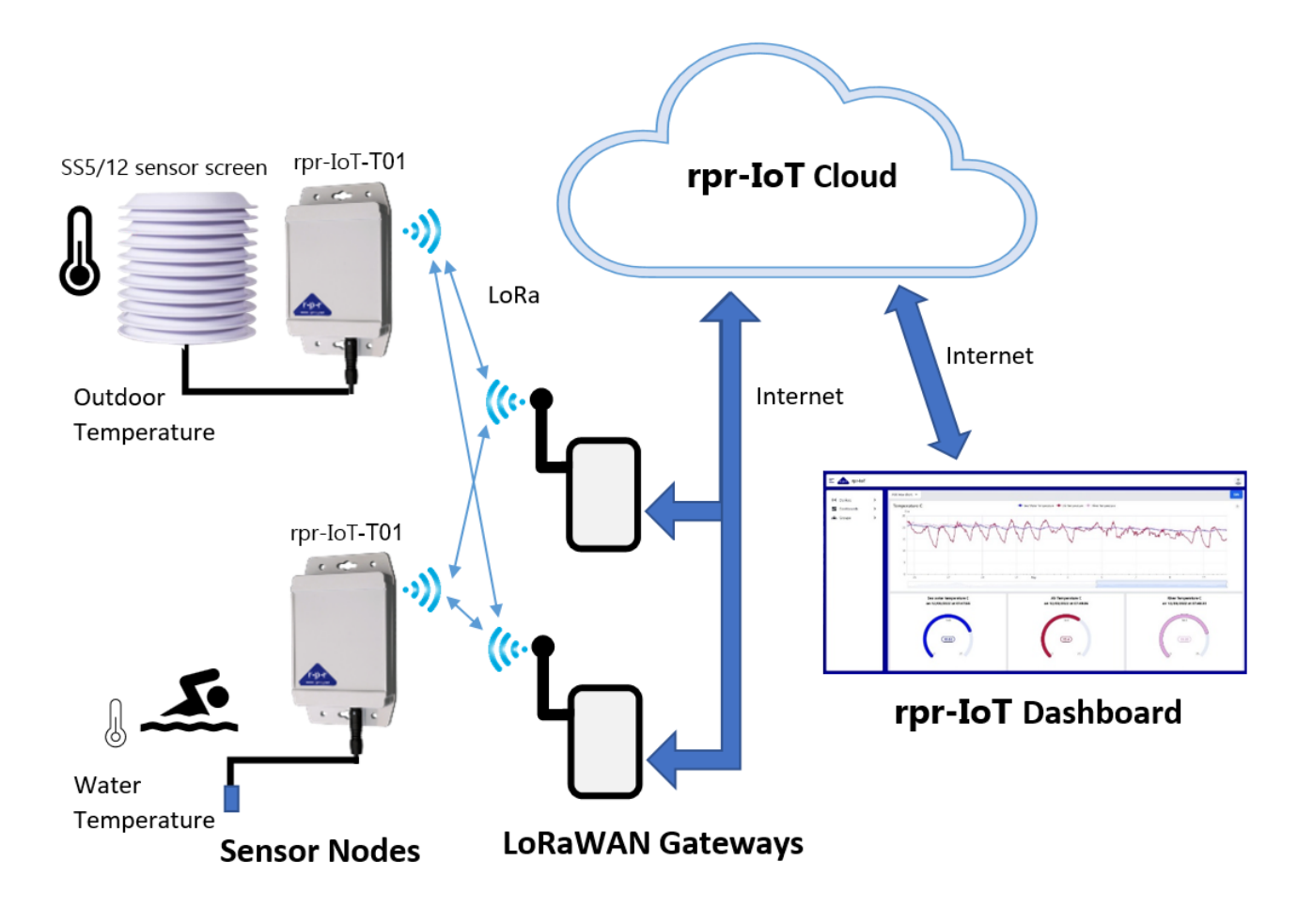

Figure 1 Application Example

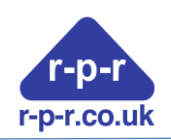

# 6 Getting started

#### 6.1 Gateways

The rpr-IoT-TO1 has been designed to be simple to use but first you should check or arrange that there is a suitable gateway within range. The locations of gateways can be seen on the map at <a href="https://ttnmapper.org/heatmap/">https://ttnmapper.org/heatmap/</a>

If you are setting up your own gateway there is information on this at <a href="https://www.thethingsindustries.com/docs/gateways/">https://www.thethingsindustries.com/docs/gateways/</a>

#### 6.2 Activate the node

To activate the node, connect the temperature probe by aligning the white markings on the connectors and push the connector on. Note DO NOT twist the connector.

Connecting the probe will cause the node to exit hibernation mode and if there is a gateway within range send data through the Things Network.

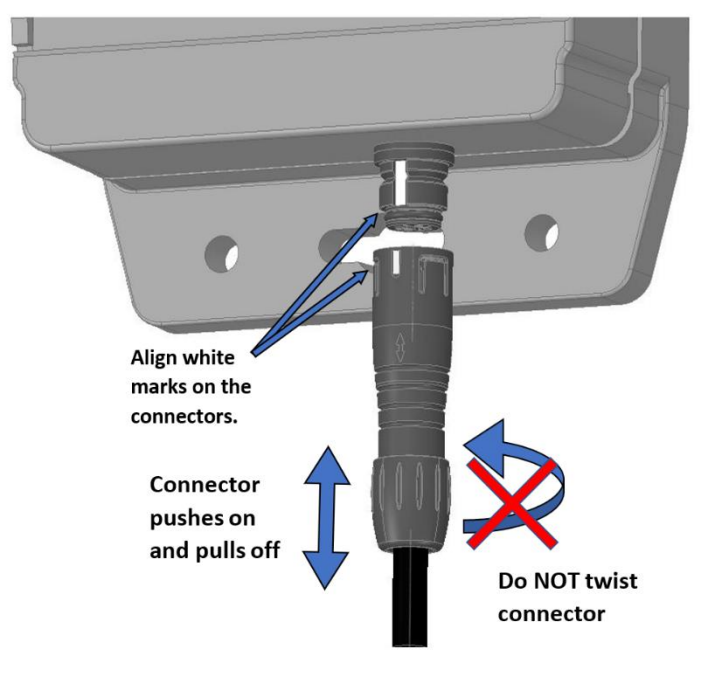

Figure 2 Temperature Probe Connector

After the node is activated if there is not a gateway within range the node will have repeated attempts to send data but lengthen the time between successive attempts.

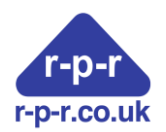

#### 6.3 Login to the rpr-IoT dashboard

Go to rpriot.com and follow the link to the dashboard at the top of the page or scan the QR code that came with your node. If you do not have an account, then register by following the link at the bottom of the Login screen.

| rpr-                                 | °ral 50% ∎<br>-r<br>IOT |
|--------------------------------------|-------------------------|
| Log                                  | jin                     |
| Username or Emai                     | I                       |
| Username or Ema                      | il                      |
| Password                             |                         |
| Password                             |                         |
| Remember<br>Me                       | Forgotten<br>Password?  |
| Log                                  | in                      |
| Don't have an acco<br>Register here. | unt yet?                |
|                                      |                         |

#### 6.4 Create a Group

If you have already created a Group, then you can skip this and go straight to Claiming a device.

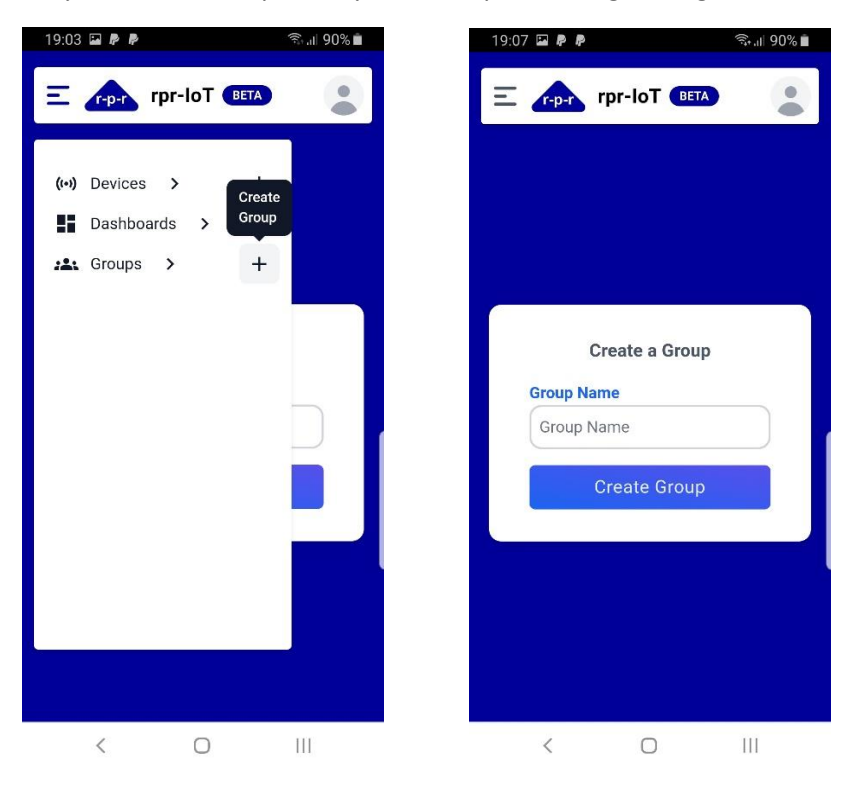

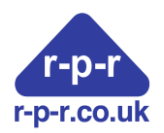

#### 6.5 Claim a Device

Enter the 16-character Device ID (EUI) and the 6-character Reference Code that came with your node. Select a Group from the dropdown menu and click the Claim Device button.

| 19:24 🖗 🖾 🖗 🕚                     | ि. dl 87% 🖬 | 19:30 🗷 🖗 🆗 · 🛛 🖘 🖘 🖘 🖘            |
|-----------------------------------|-------------|------------------------------------|
| E rpr-loT BETA<br>Claim<br>Device |             |                                    |
| (↔) Devices > +<br>Dashboards > + |             |                                    |
| 🕰 Groups > 🕂                      | e           | Claim a new device                 |
|                                   |             | Device ID Device ID Reference Code |
|                                   |             | XXX - XXX<br>Group                 |
|                                   | <u> </u>    | Select A Group V<br>Claim Device   |
|                                   |             |                                    |
|                                   |             |                                    |

#### 6.6 Create a Dashboard

Once a dashboard has been created graphs and gauges can be added to it by selecting the dashboard and clicking the Edit button.

| 19:35 🖼 🖗 🥐 👘                      | 🗟 .॥ 85% 🗎 | 19:35 🖼 🖗 🏚                        | ிட் 🛙 85% 🖬 |
|------------------------------------|------------|------------------------------------|-------------|
| E                                  |            | Ξ rpr-loT (BETA                    |             |
| (••) Devices > Create<br>Dashboard |            |                                    |             |
| Dashboards > +                     |            |                                    |             |
| 🕰 Groups > 🕂                       |            | Create a Dashboa<br>Dashboard Name | rd          |
|                                    |            | Dashboard Name                     |             |
|                                    |            | Dashboard Description              |             |
|                                    |            | Dashboard Description              |             |
|                                    |            | Add to a Group                     |             |
|                                    | ~          | -Select A Group-                   | ~           |
|                                    |            | Create Dashboar                    | d           |
|                                    |            |                                    |             |
|                                    |            |                                    |             |
| < 0                                | 111        | < 0                                | 111         |

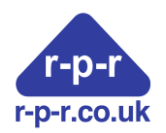

# 7 Message interval

The rpr-IoT-TO1 will adhere to the Things Network's public community network fair use policy and adjust the minimum uplink message interval depending on the Data rate / Spreading Factor as shown in the following table:

| Data | Spreading | Minimum up       |  |
|------|-----------|------------------|--|
| rate | factor    | message interval |  |
| DR5  | SF7       | 3 minutes        |  |
| DR4  | SF8       | 6 minutes        |  |
| DR3  | SF9       | 10 minutes       |  |
| DR2  | SF10      | 20 minutes       |  |
| DR1  | SF11      | 45 minutes       |  |
| DRO  | SF12      | 90 minutes       |  |

The spreading factor is determined by the Adaptive Data Rate (ADR) mechanism implemented in The Things Stack which is based on the signal to noise ratio (snr) of the received signal. When first switched on the node will join with a spreading factor of 12. By default, the minimum uplink message interval is 5 minutes. To optimise battery usage this can be set to a longer value. It is not recommended that the node be used in mobile applications where the ADR mechanism may not be able to cope with rapidly or continuous changes in radio channel attenuation and signal to noise levels.

# 8 Temperature Sensor Identification

Each temperature sensor has a unique 64-bit serial code which can be seen on the rpr-IoT dashboard under device information as an eight-character hexadecimal value followed by four zeros. The serial code is sent as the first data message after a probe is connected or the node powered on.

# 9 Battery state indicator

The temperature node outputs a value indicate the state of the battery which can be displayed on the dashboard. This is not the battery voltage but a temperature compensated value between 0 and 15 which gives a better indication of the state of the battery.

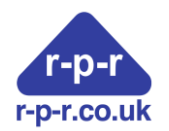

### 10 Replacing the battery

The state of the battery, on a scale 0 to 15 is one of the parameters sent to the dashboard and can be monitored by the user. The node uses a 3.6V 'A' size Lithium Thionyl Chloride (LiSOCI2) battery. The following table gives details of some compatible batteries.

| Make   | Part No. |  |
|--------|----------|--|
| Saft   | LS17500  |  |
| EVE    | ER17505  |  |
| RS-PRO | 183-5726 |  |

Battery replacement should only be done in dry conditions preferably indoors. The inside of the node is accessed by undoing the four screws on the back of the unit. If there is a retaining cable tie this will need to be cut before removing the battery (see Figure 3). If the unit is likely to be subjected to any vibration or shock, it is recommended that a new cable tie is fitted after the new battery is inserted.

Before closing the unit ensure that the seal is undamaged and clean. Note: Batteries must not be recharged, crushed, disassembled, heated above 85°C, incinerated, or the contents exposed to water.

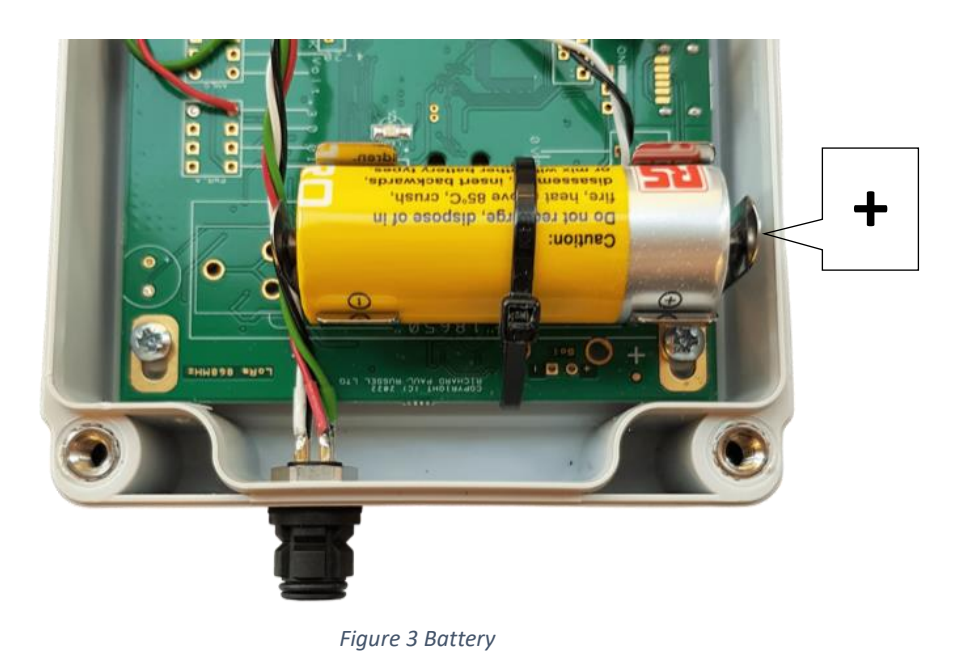

# 11 Adding the Dashboard to the Home Screen on an Android device

Using Chrome go to your dashboard and login. Using the menu at the top of the screen by the tab number select Install app and confirm Install in the popup.

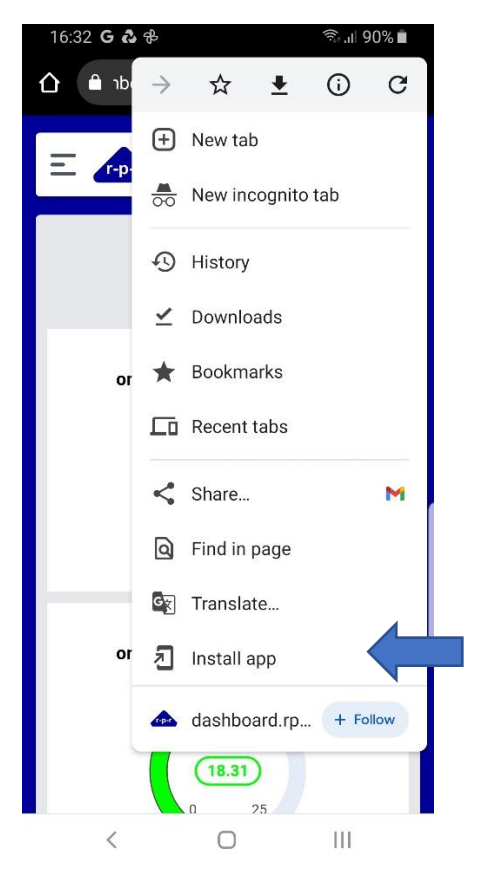

Your dashboard can now be opened by selecting the icon.

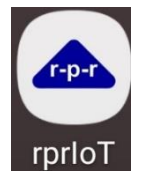

The advantage of doing this apart from ease of access to your dashboard is that more of the screen is used as the address bar is no longer displayed.

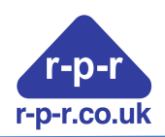

# 12 Glossary

| ADR Adaptive Data Rate. The Adaptive Data Rate mechanism is used to cont<br>Spreading Factor (SF) |                                                                                                    |  |  |
|---------------------------------------------------------------------------------------------------|----------------------------------------------------------------------------------------------------|--|--|
| DR                                                                                                | Data Rate                                                                                                    |  |  |
| Device ID                                                                                         | A unique 64-bit value that is used to identify a node or device. Normally written as 16 Hexadecimal characters. It can be found on the devices serial number label.                                                                                                    |  |  |
| EUI                                                                                               | Extended Unique Identifier is the same as the Device ID.                                                                                                    |  |  |
| Frame Count                                                                                       | value that is incremented each time the node sends a message                                                                                                    |  |  |
| Gateway                                                                                           | A Gateway receives LoRa messages from end devices and forward them to the Network Server using the internet. Messages can also be sent from the Network though the Gateway to the end device.                                                                                  |  |  |
| LoRa                                                                                              | LoRa is a wireless modulation technique that encodes information on radio waves<br>using chirp pulses. It is robust against disturbances and can be received over great<br>distances.                                                                                          |  |  |
| LoRaWAN                                                                                           | LoRaWAN is a Media Access Control (MAC) layer protocol built on top of LoRa<br>modulation. It is a software layer which defines how devices use the LoRa<br>hardware, for example when they transmit, and the format of messages.                                              |  |  |
| RSSI                                                                                              | Received Signal Strength Indicator                                                                                                    |  |  |
| SF                                                                                                | Spreading Factor. The SF indicates the speed of data transmission. A larger SF increases the time on air, which increases energy consumption, reduces the data rate, and improves communication range. The Adaptive Data Rate (ADR) mechanism adjusts the SF between 7 and 12. |  |  |
| SNR                                                                                               | Signal to Noise Ratio                                                                                                    |  |  |

# 13 Specification

| Physical                       |                                                    |  |
|--------------------------------|----------------------------------------------------|--|
| Enclosure dimensions including | 160.8mm x 90.8mm x 38 mm                           |  |
| flanges but excluding sensor   |                                                    |  |
| Mounting holes                 | 4 off 5 mm dia. 140.8 mm x 50.8 mm                 |  |
| Mounting key holes             | 2 off 8.5 mm dia. 4.6 mm slot, 140.8 spacing       |  |
| Flange thickness               | 6.5 mm                                             |  |
| Enclosure material             | Polycarbonate, Light Gray (RAL 7035)               |  |
| Enclosure flammability rating  | UL94 5VA @ 3mm                                     |  |
| Weight                         | 245g                                               |  |
|                                |                                                    |  |
| Temperature Probe              | See probe datasheet                                |  |
|                                |                                                    |  |
| Wireless/network Connectivity  |                                                    |  |
| Frequency band                 | 863-870 MHz                                        |  |
| LoRa Channel                   | EU868                                              |  |
| Networking Protocol            | LoRaWAN, Class A                                   |  |
| LoRaWAN End-Device Type        | Over-the-Air (OTA) activated                       |  |
| Aerial                         | Internal Meandering Monopole circuit board mounted |  |

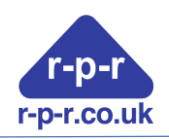

| Uplink Message Interval  | By default, the interval is dependent on the Spreading Factor<br>and The Things Network's public community network Fair Use<br>Policy. |  |
|--------------------------|----------------------------------------------------------------------------------------------------|--|
| Range                    | Up to 10km Line of sight dependent on environment                                                                                      |  |
|                          |                                                                                                    |  |
| Power                    |                                                                                                    |  |
| Battery type             | A size Lithium Thionyl Chloride (LiSOCl2)                                                                                              |  |
| Nominal Battery Capacity | 4000mAh                                                                                                    |  |
| Nominal Battery Voltage  | 3.6V                                                                                                    |  |
|                          |                                                                                                    |  |
|                          |                                                                                                    |  |
| Environmental            |                                                                                                    |  |
| Temperature range        | Operating: -10°C to +60°C, Storage: -40°C to +70°C                                                                                     |  |
| Relative Humidity        | 0% to 100%                                                                                                    |  |
| Enclosure protection     | IP67                                                                                                    |  |
| Compliance               | UKCA, CE                                                                                                    |  |

The manufacturer reserves the right to amend the specification and therefore the information in this document may be subject to change.

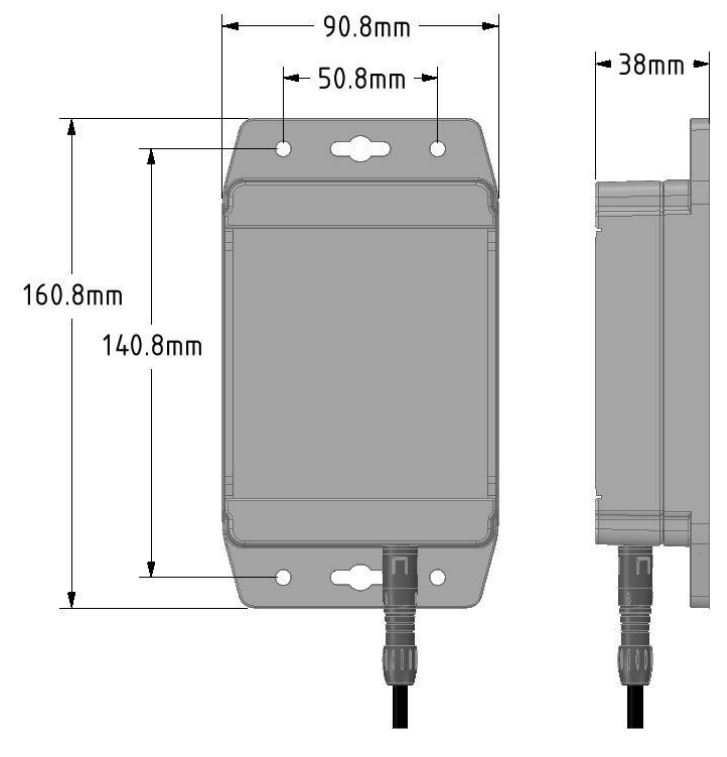

Figure 4 Dimensions

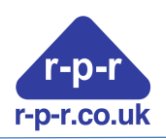

# 14 Appendix A1 UK DECLARATION OF CONFORMITY

We, Richard Paul Russell Limited of The Lodge, Unit 1 Barnes Farm Business Park Barnes Lane Milford-on-Sea Hampshire SO41 0AP United Kingdom

Declare under our sole responsibility that the product: **rpr-IoT** Manufactured by: Richard Paul Russell Limited to which this declaration relates, is in conformity with the Radio Equipment Regulations 2017 S.I. 2017:1206 This Declaration of Conformity is based upon compliance of the product with the following harmonised standards:

| Emissions | Radiated emissions<br>(30 MHz to 6.0 GHz)                                   | ETSI EN 301 489-<br>1:V2.2.0:2017<br>ETSI EN 301 489-<br>3:V2 1 1:2019 | CISPR 32:2015          |
|-----------|-----------------------------------------------------------------------------|------------------------------------------------------------------------|------------------------|
| Immunity  | Electrostatic Discharge                                                     | 5. 72.1.1.2015                                                         | EN 61000-4-2:2009      |
|           | Radiated RF Immunity                                                        |                                                                        | EN 61000-4-3:2006      |
|           |                                                                             | ETSI EN 301 489-                                                       | incl A1:2008 & A2:2010 |
|           | Fast transient Bursts                                                       | 1:V2.2.0:2017                                                          | EN 61000-4-4:2012      |
|           | Conducted Immunity                                                          | ETSI EN 301 489-                                                       | EN 61000-4-6:2014      |
|           |                                                                             | 3:V2.1.1:2019                                                          |                        |
| Radio     | EN 300 220-2:V3.2.1 (201                                                    | 8-06)                                                                  |                        |
| WEEE      | The Waste Electrical and Electronic Equipment Regulations 2013 (as amended) |                                                                        |                        |

RoHS The Restriction of the Use of Certain Hazardous Substances in Electrical and Electronic Equipment Regulations 2013 (as amended) Electronic Equipment Regulations 2012 (as amended)

Signed by:

R.P.Russell

Richard Paul Russell - Director

Date of Issue: 01 January 2021 Place of Issue: The Lodge, Unit 1 Barnes Farm Business Park Barnes Lane Milford-on-Sea Hampshire SO41 0AP United Kingdom

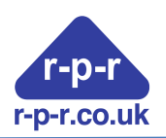

#### A2 CE Declaration of Conformity

#### EC DECLARATION OF CONFORMITY

#### ACCORDING TO COUNCIL DIRECTIVE 2014/30/EC

We, Richard Paul Russell Limited of The Lodge, Unit 1 Barnes Farm Business Park Barnes Lane Milford-on-Sea Hampshire SO41 0AP United Kingdom

Declare under our sole responsibility that the product: **rpr-IoT** Manufactured by: Richard Paul Russell Limited to which this declaration relates, is in conformity with the protection requirements of the Radio Equipment Directive 2014/53/EU This Declaration of Conformity is based upon compliance of the product with the following harmonised standards:

| Emissions | Radiated emissions                                                                      | ETSI EN 301 489-1:V2.2.0:2017 | CISPR 32:2015          |
|-----------|-----------------------------------------------------------------------------------------|-------------------------------|------------------------|
|           | (30 MHz to 6.0 GHz)                                                                     | ETSI EN 301 489-3:V2.1.1:2019 |                        |
| Immunity  | Electrostatic Discharge                                                                 |                               | EN 61000-4-2:2009      |
|           | Radiated RF Immunity                                                                    | ETSI EN 301 489-1:V2.2.0:2017 | EN 61000-4-3:2006      |
|           |                                                                                         | ETSI EN 301 489-3:V2.1.1:2019 | incl A1:2008 & A2:2010 |
|           | Fast transient Bursts                                                                   |                               | EN 61000-4-4:2012      |
|           | Conducted Immunity                                                                      |                               | EN 61000-4-6:2014      |
| Radio     | EN 300 220-2:V3.2.1 (2018-06)                                                           |                               |                        |
| WEEE      | The Waste Electrical and Electronic Equipment Regulations 2013 (as amended)             |                               |                        |
| RoHS      | The Restriction of the Use of Certain Hazardous Substances in Electrical and Electronic |                               |                        |
|           | Equipment Regulations 2012 (as amended)                                                 |                               |                        |

Signed by:

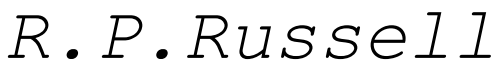

Richard Paul Russell – Director

Date of Issue: 17 January 2020 Place of Issue: The Lodge, Unit 1 Barnes Farm Business Park Barnes Lane Milford-on-Sea Hampshire SO41 0AP United Kingdom CE

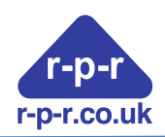

A3 WEEE

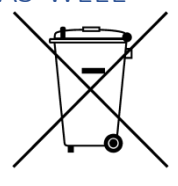

The WEEE directive places an obligation on all EU-based manufacturers and importers to take-back electronic products at the end of their useful life. Richard Paul Russell Ltd accepts its responsibility to finance the cost of treatment and recovery of redundant WEEE in accordance with the specific WEEE recycling requirements.

This symbol on the product or on its packaging indicates that, within the EU, the product must NOT be disposed of with normal household waste. Instead, it is the end user's responsibility to dispose of their waste equipment by arranging to return it to a designated collection point for the recycling of WEEE. By separating and recycling waste equipment at the time of disposal, natural resources will be conserved and it will be ensured that the equipment is recycled in a manner that protects human health and the environment. For more information about where you can send your waste equipment for recycling, please contact your local council office or visit our website www.r-p-r.co.uk.